## 自己动手玩转 MMDVM Nextion 国产屏

@by BG5UER

## 声明:

本文需要较强的动手能力,由于本人都是业余时间投入到兴趣爱好,在尽量能回答各位的情况下,会尽量答复,如遇忙未能及时回复,请见谅。

本文所述 运行环境是指 PC (Windows 10 64 位) + RF 射频板。 PI 理论上可以执行,没有硬件环境未测试。

由于穷,买不起出口屏,所以没办法只好买个 3.2寸的国产屏幕。

发现居然 HMI 编辑器 格式与国外的不通用。

没办法,只好自己动手丰衣足食了。。。。

出口屏使用的编辑器 Nextion Editor:

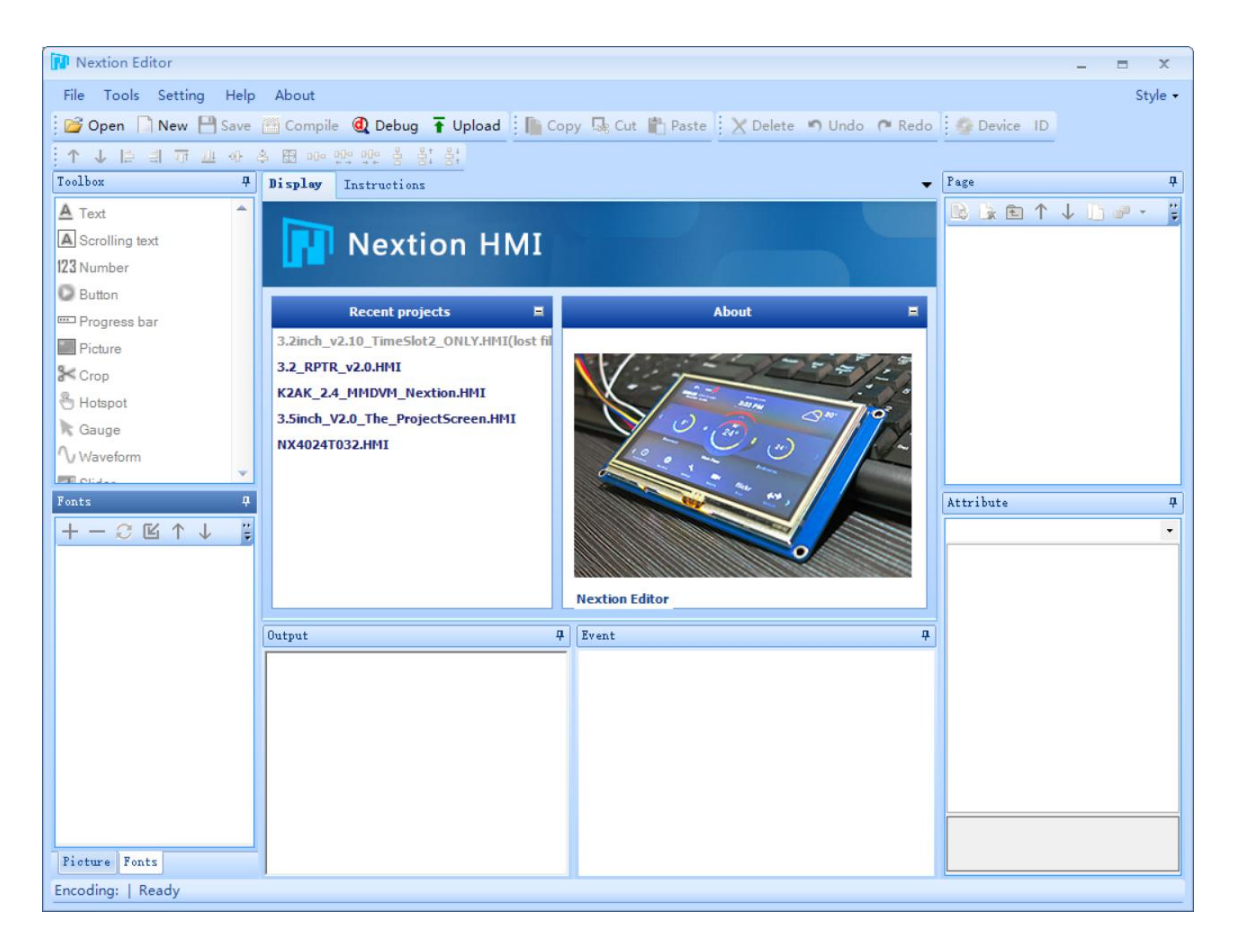

我买的屏只能用这个 USART HMI:

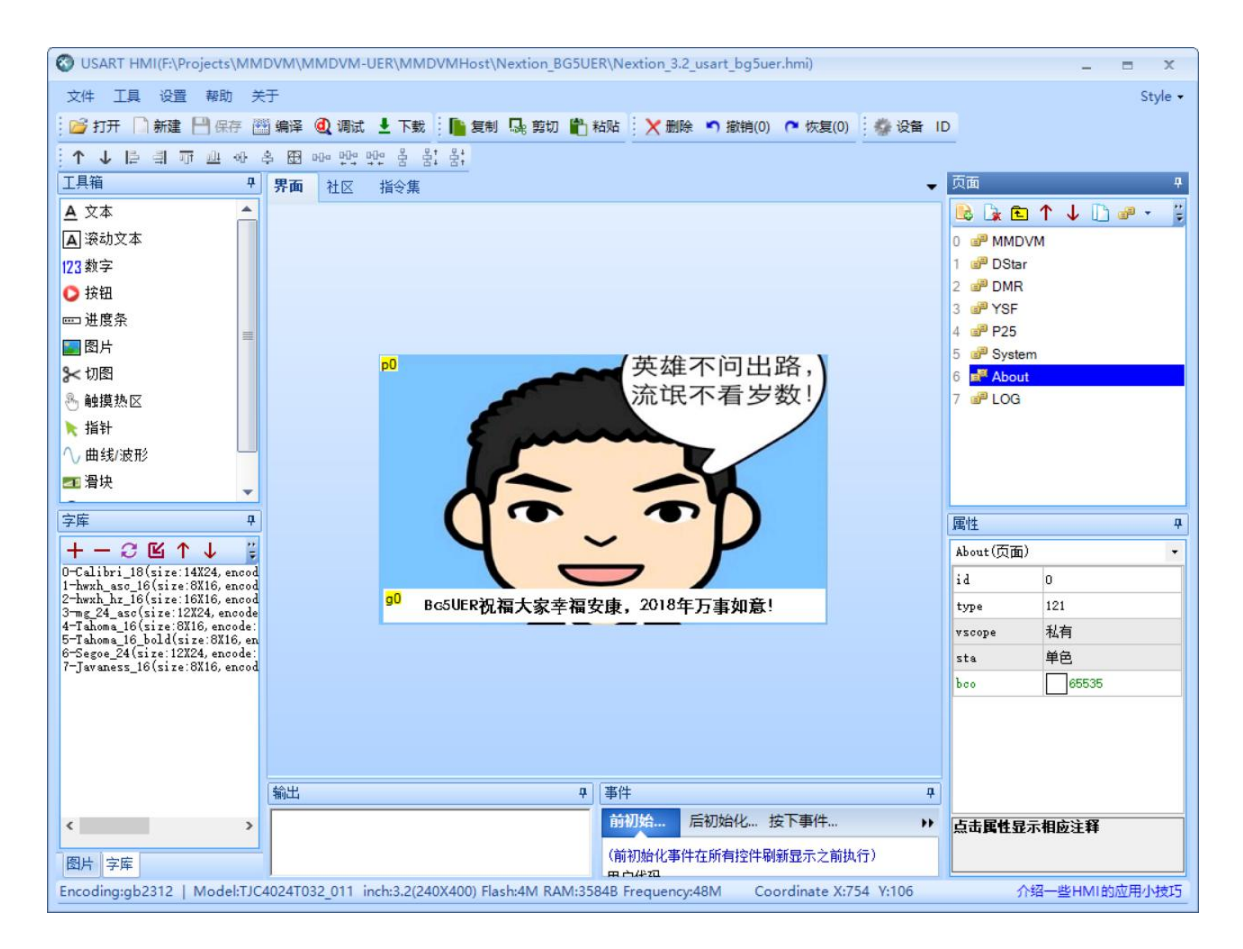

如果你买的屏提示使用这个软件,恭喜你,3.2寸的屏,可以直接使用我的工程文件了。 首先 升级 HMI 屏,将文件: Nextion\_3.2\_usart\_bg5uer.tft 放到 tf 卡上,HMI 上电升级。 升级成功,上电会显示:

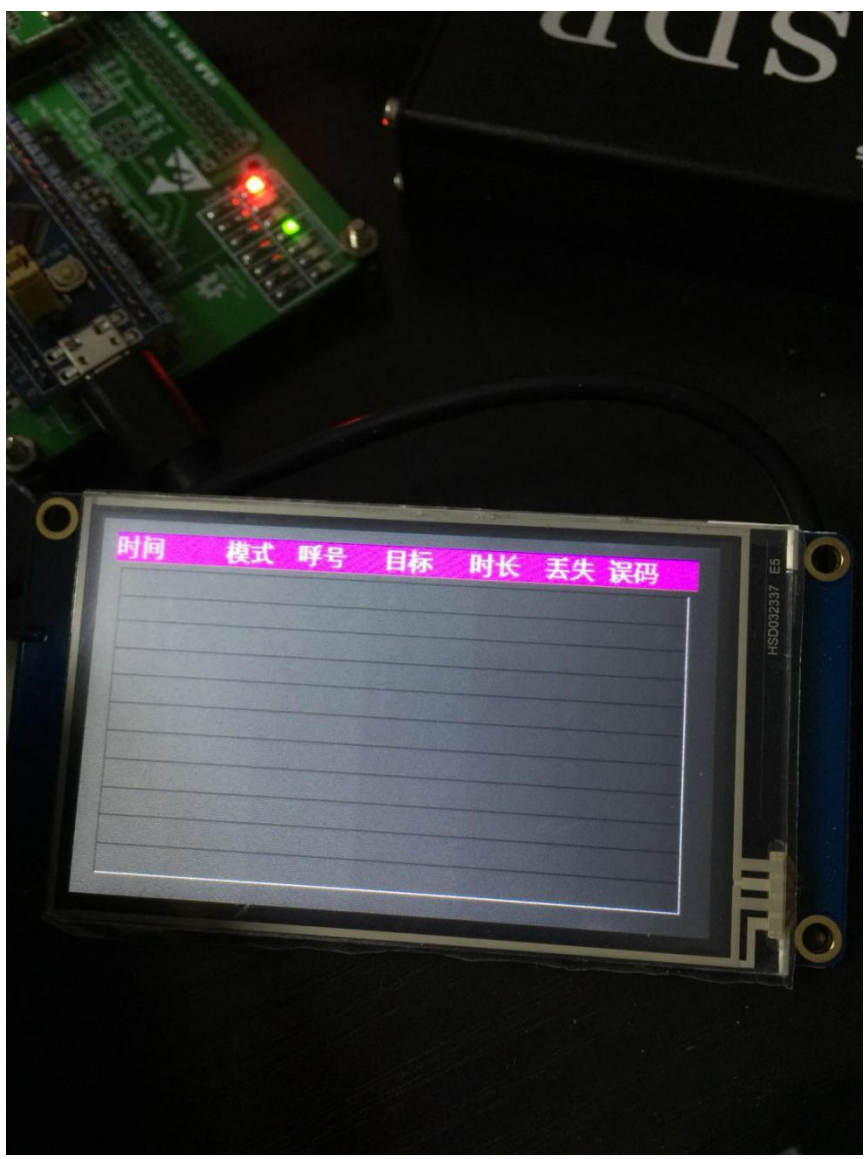

然后 运行 star.bat

注意 请修改 mmdvm-h.ini 跟 ysfgateway.ini, 将其中的相关信息 填写成您正确的信息。

需要注意: [General] ;表示采用大屏。 Display=Nextion

[Modem] ; 根据你射频板在 PC 上显示的串口进行修改。 Port=\\.\COM12

[Nextion] ; modem 表示: Nextion 屏是连接在 STM32F0 的串口 2 上, 数据透过 F0 的 Modem 转发给 ; Uart2 . ; 如果是直接连接 PC 串口,请根据实际连接情况修改。 Port=modem ; 表示 BG5UER 显示方案。 ScreenLayout=3 YSFGateWay.ini 里面 [aprs.fi] Enable=1 # Server=noam.aprs2.net Server=asia.aprs2.net Port=14580 ;这里的是 APRS 根据呼号计算出来的密码。 Password=xxxx ; 根据自己情况修改 Description=大萝卜的 MMDVM 热点盒子 [Network] Enable=1 # Port=42001 DataPort=42000 StatusPort=42001 ; YSF Host 文件 Hosts=./YSFHosts.txt ReloadTime=60 ParrotAddress=127.0.0.1 ParrotPort=42000 ; 启动链接到 YSF 2# 房间, 如果要链接其他房间 请参考 YSFHost.txt 相关内容 Startup=15160

日志显示效果如下:

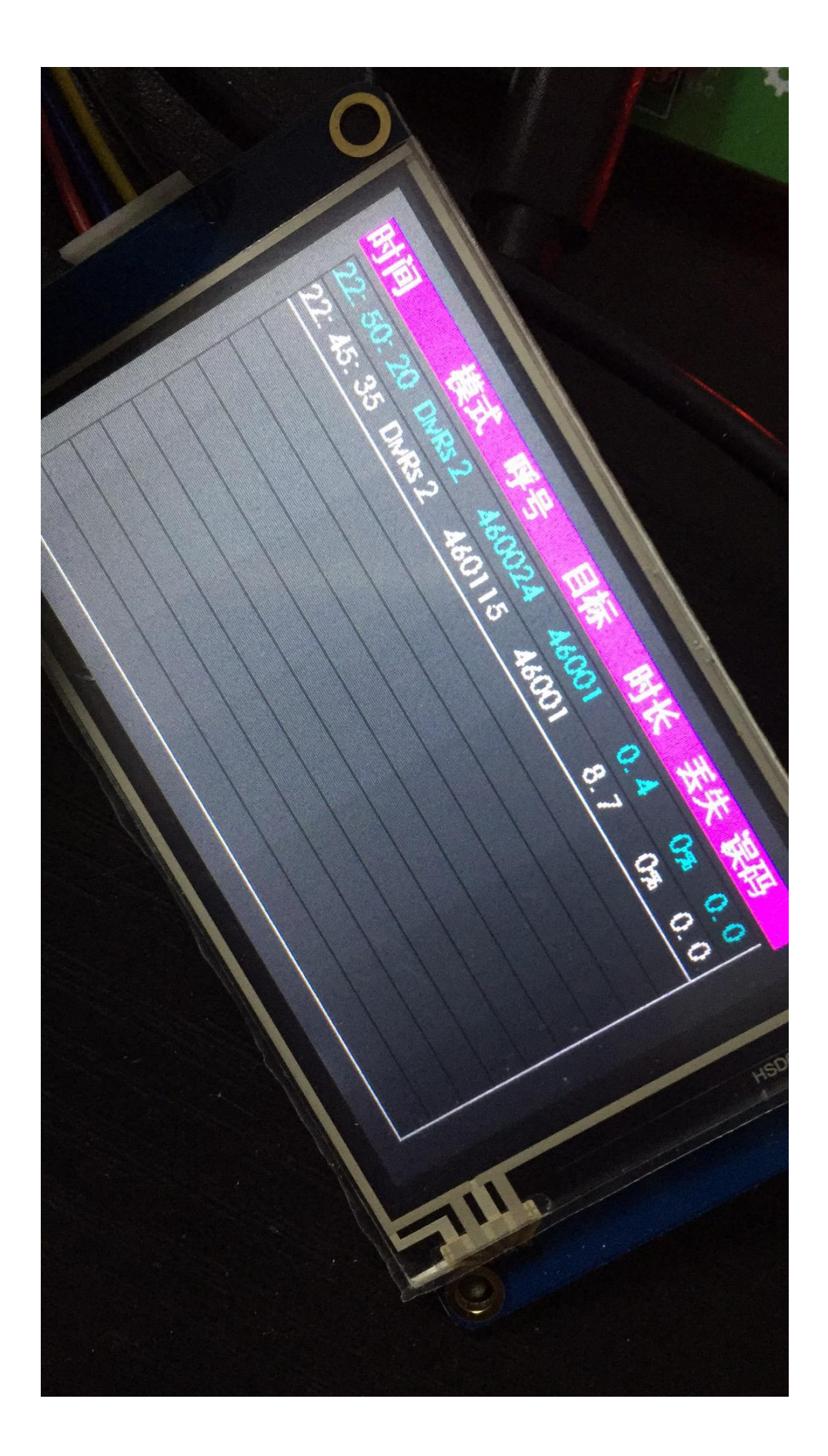

HMI 文件为 布局的文件,各位可以根据自己的屏幕重新设计,设计时注意 各个 page 里面的 控件的名称 不要改变:

USART HMI 屏,即国产屏,使用 USART HMI 编辑器,NX 屏使用 Nextion Editor 编辑。

HMI 主要布局展示:

MMDVM 页面:

本页面主要是 idle 时显示各种相关系统信息,可以跟 LOG 界面交叉显示。

|              | MMDVM IDLE                       | ● DMR ● D-ST/<br>● YSF ● P25 | AR |
|--------------|----------------------------------|------------------------------|----|
| t100<br>t101 | 新年 435 000 mly<br>日本 435 000 Mis | t110<br>t111                 |    |
| t1<br>t2     |                                  |                              |    |
| IP-Add       | dress: <mark>g0</mark> ip addre  | ss is 192.168.2.2            |    |

DStar 页面,显示 Dstar 相关收发信息。

| PO () | MMDVM BUSY    | <ul> <li>DMR</li> <li>D-STAR</li> <li>YSF</li> <li>P25</li> </ul> |
|-------|---------------|-------------------------------------------------------------------|
| t12   | RGSLIER       | 111 T.X: 435. 000 MHz                                             |
|       | DOJOER        | 10 RX: 435, 000 MHz                                               |
| t0    |               |                                                                   |
| t1    |               | RSSI 13                                                           |
| ť2    |               | BER 14                                                            |
| D-STA | R MMDVM GATEN | VAY LIVE                                                          |

DMR 页面,显示 DMR 接收发射相关信息。

|       | MMDVM BUSY |            | <ul> <li>DMR</li> <li>YSF</li> </ul> | • D-STAR<br>• P25 |
|-------|------------|------------|--------------------------------------|-------------------|
| tO    |            |            |                                      |                   |
| TS1 t | 1          | RSS<br>BER | 1 t4<br>t6                           |                   |
| 12    |            |            |                                      |                   |
| TS2   | 3          | RSS        | 1 <mark>t5</mark>                    |                   |
|       |            | BER        | t7                                   |                   |

## YSF页面, 用于显示 YSF 相关信息:

| MMDVM BUSY              | ● DMR ● D-STAR<br>● YSF ● P25 |
|-------------------------|-------------------------------|
| \$1_3_5_7_9_=10 =20 =30 | t11                           |
| tO                      |                               |
| t1                      | RSSI <mark>B</mark>           |
| 12                      | BER t4                        |
| YSF-C4FM MMDVM GAT      | EWAY LIVE                     |

## P25页面,显示P25相关信息

| MMDVM BUSY          | ● DMR ● D-STAR<br>● YSF ● P25 |
|---------------------|-------------------------------|
|                     | <mark>t11</mark>              |
| S1 3 5 7 9 40 40 40 | t10                           |
| tO                  |                               |
| t1.                 | RSSI 2                        |
|                     | BER 13                        |
| P25-PROJECT MMDVM   | GATEWAY LIVE                  |

System 页面,系统控制界面,尚未完成,仅供测试。

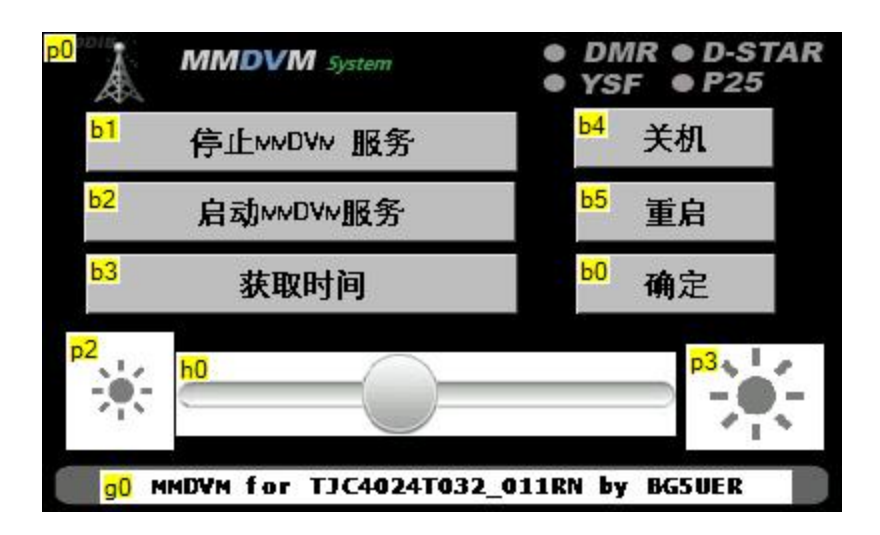

About 页面, 按上页的"确定"按钮, 用来搞笑好玩, 各位随便根据自己的喜好修改。

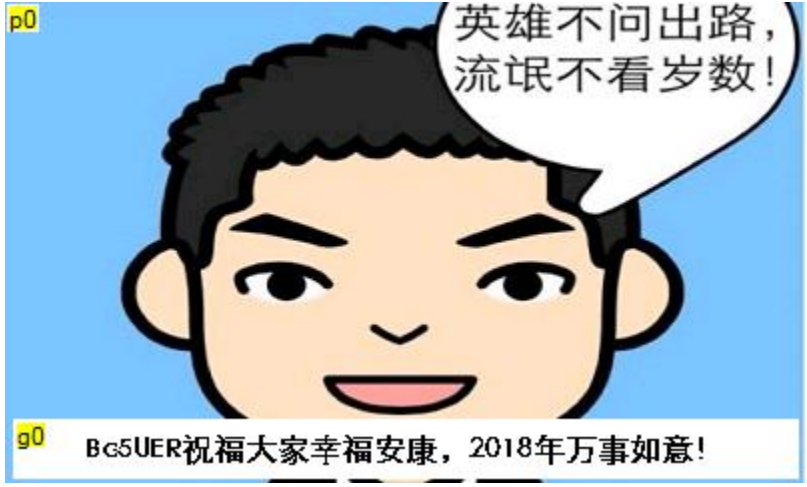

LOG页面, 显示日志。 注意: 文字的对齐跟长度不要超过一行。

| t100       | 模式    | 呼号            | 目标                      | 时长    | 丢失 误码     |
|------------|-------|---------------|-------------------------|-------|-----------|
| t10 47:34  | DSTAR | <b>BG5UER</b> | <b>HLODWR</b>           | 131.2 | 100% 100% |
| t11_47:34  | DSTAR | BG5UER        | <b>HL</b> 0D <b>M</b> R | 131.2 | 100% 100% |
| t12_47:34  | DSTAR | BG5UER        | <b>HLOD</b> MR          | 131.2 | 100% 100% |
| t13 47: 34 | DSTAR | BG5UER        | HL0D⊮R                  | 131.2 | 100% 100% |
| t14 47:34  | DSTAR | BG5UER        | HLODMR                  | 131.2 | 100% 100% |
| t15_47:34  | DSTAR | BG5UER        | HLOD⋈R                  | 131.2 | 100% 100% |
| t16 47: 34 | DSTAR | BG5UER        | HLODMR                  | 131.2 | 100% 100% |
| t17_47:34  | DSTAR | BG5UER        | HL0D⊮R                  | 131.2 | 100% 100% |
| t18 47: 34 | DSTAR | BG5UER        | HLODMR                  | 131.2 | 100% 100% |
| t19 47:34  | DSTAR | BG5UER        | <b>HLOD</b> ⊮ <b>R</b>  | 131.2 | 100% 100% |
| t20 47: 34 | DSTAR | BG5UER        | HLODMR                  | 131.2 | 100% 100% |